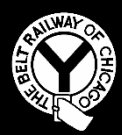

THE BELT RAILWAY COMPANY OF CHICAGO

# TRAIN DISPATCHER NOTICE #2017-D011

Effective 0001, December 1, 2017

## To: Train Dispatchers, Clearing

### **Subject:** Puller Service and Landing Fee Data Entry Applications

Effective 0001, December 1, 2017, the handling of documentation for both BRC Puller Service and documentation of landing fees will be automated using the Belt Applications Suite. This will eliminate the need to use paper forms to record the required information for billing.

When using these functions, enter all known information and press Save. The record will then indicate PENDING.

Use the edit function to complete the individual record in the system which will show COMPLETE when the record is properly completed.

PENDING records must be covered in Dispatcher Turnovers until they are COMPLETE.

#### Puller Service:

Puller Service is divided into two specific types:

- Puller Service (BRC service on behalf of another railroad)
- CN Puller Service (Glenn Yard Transfer Service, when operated)

#### Landing Forms:

Landing Forms are used whenever direct movements from other railroads traverse the BRC to affect a handoff from one railroad's crew to another railroad's crew.

Accuracy in capturing data for these functions is critical.

Train Dispatcher Notice 2017-D011 – Page 1 of 4

# Job Aids for Puller Service, CN Puller Service, and Landing Form Entry

|                          |                   |                         |      |                          | TURNOVERS - S.  | AFETY ADMIN - | SAFETY REPORTS - | TRAINING & CERTS + | AS/400 - | ADMINISTRA |
|--------------------------|-------------------|-------------------------|------|--------------------------|-----------------|---------------|------------------|--------------------|----------|------------|
| ler                      |                   |                         |      |                          |                 |               |                  |                    |          |            |
| Date*                    | 06/21/2017        |                         |      | Date/Time Service Ended* | MM/dd/yyyy HH:n | nm            |                  |                    |          |            |
| Road*                    |                   |                         | *    | BRC Locomotive*          | NO              |               |                  |                    |          |            |
| Authorized By*           |                   |                         |      | Engineer*                |                 |               |                  |                    |          |            |
| Date/Time Service Began* | MM/dd/yyyyy HH:mm |                         |      | Conductor*               |                 |               |                  |                    |          |            |
| .oad*                    |                   |                         |      | Status*                  | Pending         |               |                  |                    |          |            |
| mpty*                    |                   |                         |      |                          |                 |               |                  |                    |          |            |
|                          |                   | Description of Service* |      |                          |                 |               |                  |                    |          |            |
|                          |                   | Locomotives             |      |                          | +               |               |                  |                    |          |            |
|                          |                   |                         | Save | ei                       |                 | 2             |                  |                    |          |            |
|                          |                   |                         |      |                          |                 |               |                  |                    |          |            |
|                          |                   |                         |      |                          |                 |               |                  |                    |          |            |
|                          |                   |                         |      |                          |                 |               |                  |                    |          |            |
|                          |                   |                         |      |                          |                 |               |                  |                    |          |            |

To complete the Puller Service Screen, complete all required fields, noted with an asterisk (\*).

Additionally, if the assignment uses BRC Power, this will need to be documented. Select YES or NO, and then enter the number of the BRC locomotive, where applicable, and then select the plus sign (+). When multiple locomotives are used, add additional units in the same manner.

To delete a locomotive, select the Trash Can Icon next to the line.

When all information has been entered, select SAVE.

#### **CN Puller Service Screen:**

| ist rais lö <sup>4</sup> bit rais lö <sup>4</sup> bit rais lö <sup>4</sup>                                                                                                    | <pre>Ist rais lb* Ist rais lb* Ist rais lb*</pre>                                                                                                    | In Train D <sup>i</sup> Zin Train D <sup>i</sup> Dar Train D <sup>i</sup> Dar Train D <sup>i</sup> Dar Train D <sup>i</sup> Dir Cree Aprive Bitteri   Middlyny Henn   Dir Cree Aprive Bitteri   Middlyny Henn   Dir Cree Aprive Bitteri   Dir Cree Aprive Bitteri   Dir Cree Aprive Bitteri   Dir Cree Aprive Bitteri   Dir Cree Aprive Bitteri   Dir Cree Aprive Bitteri   Dir Cree Aprive Bitteri <t< th=""><th>is is hailed in the second of the second of</th><th></th><th>06/21/2017</th><th></th><th></th><th>Number of Cars to Glenn</th><th>Yard:</th><th></th><th></th></t<> | is is hailed in the second of the second of       |                                    | 06/21/2017         |                        |             | Number of Cars to Glenn                        | Yard:    |               |  |
|----------------------------------------------------------------------------------------------------|----------------------------------------------------------------------------------------------------|----------------------------------------------------------------------------------------------------|----------------------------------------------------------------------------------------------------|------------------------------------|--------------------|------------------------|-------------|------------------------------------------------|----------|---------------|--|
| Ind Fain D <sup>a</sup> Ind Fain D <sup>a</sup> Read Fain of Service   Read Fain of Service   Middayy Hama   Middayy Hama   Midd                                                                                                    | iar far bit     iar far bit     iar far bit   iar far bit                                                                                                    | iah Tai Bi   iah Tai Bi   iah Sarikati   iah Sarikati <t< th=""><th>ab Ta Ta Di     Dar Mine d Stricket   Midded Stryst Mam   Dif Green Aburde Blefferen Gleen Harts   Midded Stryst Mam   Dif Green Aburde Blefferen Gleen Harts   Midded Stryst Mam   Dif Green Aburde Blefferen Gleen Harts   Midded Stryst Mam   Dif Green Aburde Blefferen Gleen Harts   Midded Stryst Mam   Dif Green Aburde Blefferen Gleen Harts   Midded Stryst Mam   Dif Green Aburde Blefferen Gleen Harts   Midded Stryst Mam   Dif Green Aburde Blefferen Gleen Harts   Midded Stryst Mam   Dif Green Aburde Blefferen Gleen Harts   Midded Stryst Mam   Dif Green Aburde Blefferen Gleen Harts   Midded Stryst Mam   Dif Green Aburde Blefferen Gleen Harts   Midded Stryst Mam   Midded Stryst Mam   Dif Green Aburde Blefferen Gleen Harts   Midded Stryst Mam   Midded Stryst Mam   Midder Math</th><th>1st Train ID*</th><th></th><th></th><th></th><th>Emplo (To Classic)</th><th></th><th></th><th></th></t<>                                                                                                    | ab Ta Ta Di     Dar Mine d Stricket   Midded Stryst Mam   Dif Green Aburde Blefferen Gleen Harts   Midded Stryst Mam   Dif Green Aburde Blefferen Gleen Harts   Midded Stryst Mam   Dif Green Aburde Blefferen Gleen Harts   Midded Stryst Mam   Dif Green Aburde Blefferen Gleen Harts   Midded Stryst Mam   Dif Green Aburde Blefferen Gleen Harts   Midded Stryst Mam   Dif Green Aburde Blefferen Gleen Harts   Midded Stryst Mam   Dif Green Aburde Blefferen Gleen Harts   Midded Stryst Mam   Dif Green Aburde Blefferen Gleen Harts   Midded Stryst Mam   Dif Green Aburde Blefferen Gleen Harts   Midded Stryst Mam   Dif Green Aburde Blefferen Gleen Harts   Midded Stryst Mam   Midded Stryst Mam   Dif Green Aburde Blefferen Gleen Harts   Midded Stryst Mam   Midded Stryst Mam   Midder Math                                                                                                    | 1st Train ID*                      |                    |                        |             | Emplo (To Classic)                             |          |               |  |
| Audion of Sarvice Number of Cars from Glenn Yard:   Middayyy Hum Engip (From Glenn)*   If Cee on Day* Middayyy Hum   Middayyy Hum BRC Lacemonive   Middayyy Hum BRC Lacemonive   Middayyy Hum BRC Lacemonive   Middayyy Hum BRC Lacemonive   Middayyy Hum BRC Lacemonive   Middayyy Hum BRC Lacemonive   Middayyy Hum BRC Lacemonive   Middayyy Hum BRC Lacemonive   Middayyy Hum Did Puller Run Over HIB Trackage*   Middayyy Hum Did Puller Run Over HIB Trackage*   Middayyy Hum Lunch Penalty:   Terew Arived Bith Yard Middayyy Hum   Middayyy Hum Lunch Penalty:   Terew Arived Run Ner Hib Trackage* NO   Middayyy Hum Lunch Penalty:   Terew Arived Run Ner Hib Trackage* NO   Middayyy Hum Lunch Penalty:   Terew Arived Run Ner Hib Trackage* NO   Middayyy Hum Lunch Penalty:   Terew Arived Run Ner Hib Trackage* NO   Middayyy Hum Status*   Middayyy Hum Status*   Terew Inde* Middayyy Hum   Middayyy Hum Status*   Terew Inde* No   Middayyy Hum Status*   Terew Inde* No   Middayyy Hum Status*   Description of Service Status*                                                                                                    | Image: service   Middlyyyitem Middlyyyitem Middlyyitem Middlyyitem Mi                                                                                                    | Image: Second Second Secon                                                                                                    | Autor of cars from Glem Yard:   Marbor of cars from Glem Yard:   Marbor of cars from Glem Yard:                                                                                                    | 2nd Train ID*                      |                    |                        |             | empty (To Glenn)*                              |          |               |  |
| Ir Cean Dufy (Frin Glan)*<br>In Cean Dufy (Frin Glan) [                                                                                                    | If Cere a Days Maddatyyy Hermin   Mid daysy Hermin Bic Caccordie   Mid daysy Hermin Bic Caccordie   Mid daysy Hermin Godace*i   Mid daysy Hermin Godace*i                                                                                                    | <pre>If Gee an Budy   Middingy Historian   Budy (Find Geenal)   Budy (Find Geenal)   Budy (Fi</pre>                                                                                                    | In Core on Doys Imply Winnem   Middoggy Winnem Bic Licenseite   Middoggy Winnem Bic Licenseite   Middoggy Winnem Bic Hier Macree Win Trackaget   Middoggy Winnem Bic Hier Macree Win Trackaget   Middoggy Winnem Bic Hier Macree Win Trackaget   Middoggy Winnem Bic Hier Macree Win Trackaget   Middoggy Winnem Bic Hier Macree Win Trackaget   Middoggy Winnem Bic Hier Macree Win Trackaget   Middoggy Winnem Bic Hier Macree Win Trackaget   Middoggy Winnem Bic Hier Macree Win Trackaget   Middoggy Winnem Bic Hier Macree Win Trackaget   Middoggy Winnem Bic Hier Macree Win Trackaget   Middoggy Winnem Bic Winne   Middoggy Winnem Bic Winne   Middoggy Winnem Bic Winne   Bic Bic Macree Winne Bic Winne   Middoggy Winnem Bic Winne   Bic Bic Macree Winne Bic Winne   Bic Bic Macree Winne Bic Winne   Bic Middoggy Winnem Bic Winne   Bic Bic Minne Bic Winne   Bic Bic Minne Bic Winne   Bic Bic Minne Bic Winne   Bic Bic Minne Bic Winne   Bic Bic Minne Bic Winne   Bic Bic Minne Bic Winne   Bic Bic Minne Bic Winne   Bic Bic Minne Bic Winne   Bic Bic Minne Bic Winne   Bic Bic Minne Bic Winne   Bic Minne Bic Winne   Bic Minne Bic Winne   Bic Minne B                                                                                                    | ate/Time of Service*               | MM/dd/yyyy HH:mm   |                        |             | Number of Cars from Glen<br>Load (From Glenn)* | nn Yard: |               |  |
| If Cee Depards BRC Muddingry Hiterim   Muddingry Hiterim Eginee**   eparting Interlokking* Conducte*   Muddingry Hiterim Did Puller Run Over HIB Trackage*   Muddingry Hiterim Did Puller Run Over HIB Trackage*   No Did Puller Run Over HIB Trackage*   No Did Puller Run Over HIB Trackage*   No Did Puller Run Over HIB Trackage*   No Did Puller Run Over HIB Trackage*   No Did Puller Run Over HIB Trackage*                                                                                                    | If Cee Departed BIC*1       No         If Cee Departed Bics       Bic Leconotive       Reserve*         opported Bics       Did Public Runces       Did Public Runces         If Cee Arrived Dies Trans       Middogggg Hitmm       Did Public Runces       No         If Cee Arrived Dies Trans       Middogggg Hitmm       Lunch Penalty:       Imported Bitm Bic Leconotive         If Cee Arrived res Interdexing*       Middogggg Hitmm       Lunch Penalty:       Imported Bitm Bic Leconotive         If Cee Arrived res Interdexing*       Middogggg Hitmm       Reserve*       No         If Cee Arrived Rich       Middogggg Hitmm       Reserve*       No         If Cee Arrived Rich       Middogggg Hitmm       Reserve*       No         If Cee Arrived Rich       Middogggg Hitmm       Reserve*       No         If Cee Arrived Rich       Middogggg Hitmm       Reserve*       No         If Cee Arrived Rich       Middogggg Hitmm       Reserve*       No         If Cee Arrived Rich       Middoggg Hitmm       Reserve*       No         If Cee Arrived Rich       Middoggg Hitmm       Reserve*       No         If Cee Arrived Rich       Middoggg Hitmm       Reserve*       No         If Cee Arrived Rich       Middoggg Hitmm       Reserve* <td< td=""><td>Tr Cee Deparded Rich       Moded/wyry Heizman       BRC Leonotive       No         All Cee Arrived dep Isterisking*       Moded/wyry Heizman       Enginer*       Conduces*       Soldwooder*         All Ceer Arrived Glane Yach*       Moded/wyry Heizman       Die Preier Rich Ceenage       No         All Ceen Arrived Glane Yach*       Moded/wyry Heizman       Die Preier Rich Ceenage       No         All Ceen Arrived Glane Yach*       Moded/wyry Heizman       Die Preier Rich Ceenage       No         All Ceen Arrived Blane       Moded/wyry Heizman       Die Preier Rich Ceenage       No         All Ceen Arrived Blane       Moded/wyr Heizman       No       Recenare       No         All Ceen Arrived Blane       Moded/wyr Heizman       Recenare       No       Recenare       No         All Ceen Arrived Blane       Moded/wyr Heizman       Recenare       No       Recenare       No         All Ceen Arrived Blane       Moded/wyr Heizman       Recenare       No       Recenare       No       Recenare       No       Recenare       No       Recenare       No       Recenare       No       Recenare       Recenare       Recenare       Recenare       Recenare       Recenare       Recenare       Recenare       Recenare       Recenare       Recenare       Recenar</td><td>To cee Deparded Biol Middad wyg Helman Biol Caesanative   Middad wyg Helman Galacers<sup>1</sup>   Core Deparded Biol Galacers<sup>1</sup>   Core Deparded Biol Galacers<sup>1</sup>   Core Deparded Biol Galacers<sup>1</sup>   Core Deparded Biol Middad wyg Helman   Core Deparded Biol Middad wyg Helman   Deparded Biol None   Deparded Biol Parale   Deparded Biol None   Locomotives Internet   Locomotives Internet   Locomotives Internet</td><td>/T Crew on Duty*</td><td>MM/dd/yyyy HH:mm</td><td></td><td></td><td>Empty (From Glenn)*</td><td></td><td></td><td></td></td<> | Tr Cee Deparded Rich       Moded/wyry Heizman       BRC Leonotive       No         All Cee Arrived dep Isterisking*       Moded/wyry Heizman       Enginer*       Conduces*       Soldwooder*         All Ceer Arrived Glane Yach*       Moded/wyry Heizman       Die Preier Rich Ceenage       No         All Ceen Arrived Glane Yach*       Moded/wyry Heizman       Die Preier Rich Ceenage       No         All Ceen Arrived Glane Yach*       Moded/wyry Heizman       Die Preier Rich Ceenage       No         All Ceen Arrived Blane       Moded/wyry Heizman       Die Preier Rich Ceenage       No         All Ceen Arrived Blane       Moded/wyr Heizman       No       Recenare       No         All Ceen Arrived Blane       Moded/wyr Heizman       Recenare       No       Recenare       No         All Ceen Arrived Blane       Moded/wyr Heizman       Recenare       No       Recenare       No         All Ceen Arrived Blane       Moded/wyr Heizman       Recenare       No       Recenare       No       Recenare       No       Recenare       No       Recenare       No       Recenare       No       Recenare       Recenare       Recenare       Recenare       Recenare       Recenare       Recenare       Recenare       Recenare       Recenare       Recenare       Recenar                                                                                                    | To cee Deparded Biol Middad wyg Helman Biol Caesanative   Middad wyg Helman Galacers <sup>1</sup> Core Deparded Biol Galacers <sup>1</sup> Core Deparded Biol Galacers <sup>1</sup> Core Deparded Biol Galacers <sup>1</sup> Core Deparded Biol Middad wyg Helman   Core Deparded Biol Middad wyg Helman   Deparded Biol None   Deparded Biol Parale   Deparded Biol None   Locomotives Internet   Locomotives Internet   Locomotives Internet                                                                                                    | /T Crew on Duty*                   | MM/dd/yyyy HH:mm   |                        |             | Empty (From Glenn)*                            |          |               |  |
| Introduction Introduction   Introduction Introduction                                                                                                    | If Cee Arried de Jansteide de Jansteide de J                                                                                                    | If Cee Arrived felentedsing Indived   In Cee Arrived felents/left Midddoyyy Hitmm   If Cee Arrived felents/left Midddoyyy Hitmm   If Cee Arrived felents/left Midddoyyy Hitmm   If Cee Arrived felents/left Midddoyyy Hitmm   If Cee Arrived felents/left Middoyyy Hitmm   If Cee Arrived felents/left Middoyy Hitmm   If Cee Arrived felents/left Middoyyy Hitmm   If Cee Arrived felents/                                                                                                    | If Cee Arrived deg Instruction Ingineer*   legaring Instruction Mudddyyyyy Heluma   If Cee Arrived deg Instruction Mudddyyyy Heluma   If Cee Arrived ret Instruction Mudddyyyy Heluma   If Cee Arrived ret Instruction Mudddyyyy Heluma   If Cee Arrived ret Instruction Mudddyyyy Heluma   If Cee Arrived ret Instruction Mudddyyyy Heluma   If Cee Arrived ret Instruction Mudddyyyy Heluma   If Cee Arrived ret Instruction Mudddyyyy Heluma   If Cee Arrived ret Instruction Mudddyyyy Heluma   If Cee Arrived ret Instruction Mudddyyyy Heluma   If Cee Arrived Ret Mudddyyyy Heluma   If Cee Arrived Ret Mudddyyyy Heluma   If Cee Arrived Ret Mudddyyyy Heluma   If Cee Arrived Ret Mudddyyyy Heluma   If Cee Arrived Ret Mudddyyyy Heluma   If Cee Arrived Ret Mudddyyy Heluma   If Cee Arrived Ret No   If Cee Arrived Ret No   If Cee Arrived Ret No   If Cee Arrived Ret No   If Cee Arrived Ret No   If Cee Arrived Ret No   If Cee Arrived Ret No   If Cee Arrived Ret No   If Cee Arrived Ret No   If Cee Arrived Ret No   If Cee Arrived Ret If Cee Arrived Ret   If Cee Arrived Ret If Cee Arrived Ret   If Cee Arrived Ret If Cee Arrived Ret   If Cee Arrived Ret If Cee Arrived Ret   If Cee Arrived Ret If Cee Ar                                                                                                    | /T Crew Departed BRC*              | MM/dd/yyyy HH:mm   |                        |             | BRC Locomotive                                 | NO       |               |  |
| earring Interlocking* If Creat Arrived Gienn Yard Muddodyyy Hitmm If Creat Arrived Gienn Yard Muddodyyy Hitmm If Creat Arrived Rift Interlocking* If Creat Arrived Rift Interlocking* If Creat Arrived Rift Interl                                                                                                    | earding lendedding lender lender lend                                                                                                    | apartig Interlections for the form of the form of the                                                                                                    | eparing interlecting ***  Proceeding ***  Proceeding ***  Proc      | /T Crew Arrived dep Interlocking*  | MM/dd/yyyy HH:mm   |                        |             | Engineer*                                      |          |               |  |
| If Crew Arrived Gienn Yard Mul/dodynyy likinom   If Crew Arrived Gienn Yard Mul/dodynyy likinom   If Crew Arrived Rithman Inthe Penalty:   If Crew Arrived RC* Mul/dodynyy likinom   If Crew Arrived RC* Mul/dodynyy likinom   If Crew Inded* Mul/dodynyy likinom   If Crew Inded* Mul/dodyny likinom   If Crew Inded* Mul/dodyny likinom   If Crew Index </td <td>VIT Ceee Arrived Gienn Yandi Mudddyyyy Hitmm   VIT Ceee Arrived Teit Interloading Mudddyyyy Hitmm   VIT Ceee Arrived Teit Interloading Mudddyyyy Hitmm   eturn Interloading Mudddyyyy Hitmm   VIT Ceee Arrived BEC* Mudddyyyy Hitmm   Mudddyyyy Hitmm Did Puller Run Over Hith Traksage   VIT Ceee Arrived BEC* Mudddyyyy Hitmm   Mudddyyyy Hitmm Did Puller Run Over Hith Traksage   VIT Creee Arrived BEC* Mudddyyyy Hitmm   Mudddyyyy Hitmm Did Puller Run Over Hith Traksage   VIT Creee Arrived BEC* Mudddyyyy Hitmm   Mudddyyyy Hitmm Did Puller Run Over Hith Traksage   VIT Creee Arrived BEC* Mudddyyyy Hitmm   Mudddyyyy Hitmm Did Puller Run Over Hith Traksage   VIT Creee Arrived BEC* Mudddyyyy Hitmm   Muddoyyyy Hitmm Did Puller Run Over Hith Traksage   Muddoyyy Hitmm Did Puller Run Over Hith Traksage   Did Puller Run Over Hith Traksage No   Becoreyit No   Did Puller Run Over Hith Traksage Pending   Did Puller Run Over Hith Traksage Did Puller Run Over Hith Traksage Did Puller Run Over Hith Traksage Did Puller Run Over Hith Traksage Did Puller Run Over Hith Traksage Did Puller Run Over Hith Traksage Did Puller Run Over Hith Traksage Did Puller Run Over Hith Traksage Did Puller Run Over Hith Traksage Did Puller Run Over Hith Traksage Did Puller Run Over Hith Traksage Did Puller Run Over Hith Traksage Did Puller Run Over Run Over Hith Traksage Did Puller Run Over Run Over Run Over Run Over Run Over</td> <td>VIT Ceee Arrived Gleinn Yard Midddyyyy Hitmm   VIT Ceee Arrived test insertiadian Midddyyyy Hitmm   VIT Ceee Arrived test insertiadian Midddyyyy Hitmm   eturn Interlocking* Midddyyyy Hitmm   VIT Ceee Kanded Midddyyyy Hitmm   VIT Ceee Kanded Midddyyyy Hitmm   Description of Service   Locomotives   Locomotives   Locomotives   Locomotives   Locomotives   Locomotives   Locomotives   Locomotives   Locomotives</td> <td>VIT Cree Arrived Bien Yard   VIT Cree Dagsated Bien Yard   VIT Cree Dagsated Bien Yard   Midddyyyy Hitmm   Bid Paller Run Over HIB Trackage*   VIT Cree Arrived HIB Trackage*   Widddyyyy Hitmm   Bid Paller Run Over HIB Trackage*   Midddyyyy Hitmm   Bid Paller Run Over HIB Trackage*   Midddyyyy Hitmm   Bid Paller Run Over HIB Trackage*   Midddyyyy Hitmm   Bid Paller Run Over HIB Trackage*   Midddyyy Hitmm   Bid Paller Run Over HIB Trackage*   Midddyyy Hitmm   Bid Paller Run Over HIB Trackage*   Midddyyy Hitmm   Bid Paller Run Over HIB Trackage*   Midddyyy Hitmm   Bid Paller Run Over HIB Trackage*   Midddyyy Hitmm   Bid Paller Run Over HIB Trackage*   Midddyyy Hitmm   Bid Paller Run Over HIB Trackage*   Midddyyy Hitmm   Bid Paller Run Over HIB Trackage*   Midddyyy Hitmm   Bid Paller Run Over HIB Trackage*   Midddyyy Hitmm   Bid Paller Run Over HIB Trackage*   Middlyy Hitmm   Bid Paller Run Over HIB Trackage*   Middlyy Hitmm   Bid Paller Run Over HIB Trackage*   Middlyy Hitmm   Bid Paller Run Over HIB Trackage*   Middlyy Hitmm   Bid Paller Run Over HIB Trackage*   Bid Paller Run Over HIB Trackage*   No   Bid Paller Run Over HIB Trackage*   Bid Paller Run Over HIB Trackage*   Bid Paller Run Over HIB Trackage*   <td< td=""><td>eparting Interlocking*</td><td></td><td></td><td>÷</td><td>Conductor*</td><td></td><td></td><td></td></td<></td> | VIT Ceee Arrived Gienn Yandi Mudddyyyy Hitmm   VIT Ceee Arrived Teit Interloading Mudddyyyy Hitmm   VIT Ceee Arrived Teit Interloading Mudddyyyy Hitmm   eturn Interloading Mudddyyyy Hitmm   VIT Ceee Arrived BEC* Mudddyyyy Hitmm   Mudddyyyy Hitmm Did Puller Run Over Hith Traksage   VIT Ceee Arrived BEC* Mudddyyyy Hitmm   Mudddyyyy Hitmm Did Puller Run Over Hith Traksage   VIT Creee Arrived BEC* Mudddyyyy Hitmm   Mudddyyyy Hitmm Did Puller Run Over Hith Traksage   VIT Creee Arrived BEC* Mudddyyyy Hitmm   Mudddyyyy Hitmm Did Puller Run Over Hith Traksage   VIT Creee Arrived BEC* Mudddyyyy Hitmm   Mudddyyyy Hitmm Did Puller Run Over Hith Traksage   VIT Creee Arrived BEC* Mudddyyyy Hitmm   Muddoyyyy Hitmm Did Puller Run Over Hith Traksage   Muddoyyy Hitmm Did Puller Run Over Hith Traksage   Did Puller Run Over Hith Traksage No   Becoreyit No   Did Puller Run Over Hith Traksage Pending   Did Puller Run Over Hith Traksage Did Puller Run Over Hith Traksage Did Puller Run Over Hith Traksage Did Puller Run Over Hith Traksage Did Puller Run Over Hith Traksage Did Puller Run Over Hith Traksage Did Puller Run Over Hith Traksage Did Puller Run Over Hith Traksage Did Puller Run Over Hith Traksage Did Puller Run Over Hith Traksage Did Puller Run Over Hith Traksage Did Puller Run Over Hith Traksage Did Puller Run Over Run Over Hith Traksage Did Puller Run Over Run Over Run Over Run Over Run Over                                                                                                    | VIT Ceee Arrived Gleinn Yard Midddyyyy Hitmm   VIT Ceee Arrived test insertiadian Midddyyyy Hitmm   VIT Ceee Arrived test insertiadian Midddyyyy Hitmm   eturn Interlocking* Midddyyyy Hitmm   VIT Ceee Kanded Midddyyyy Hitmm   VIT Ceee Kanded Midddyyyy Hitmm   Description of Service   Locomotives   Locomotives   Locomotives   Locomotives   Locomotives   Locomotives   Locomotives   Locomotives   Locomotives                                                                                                    | VIT Cree Arrived Bien Yard   VIT Cree Dagsated Bien Yard   VIT Cree Dagsated Bien Yard   Midddyyyy Hitmm   Bid Paller Run Over HIB Trackage*   VIT Cree Arrived HIB Trackage*   Widddyyyy Hitmm   Bid Paller Run Over HIB Trackage*   Midddyyyy Hitmm   Bid Paller Run Over HIB Trackage*   Midddyyyy Hitmm   Bid Paller Run Over HIB Trackage*   Midddyyyy Hitmm   Bid Paller Run Over HIB Trackage*   Midddyyy Hitmm   Bid Paller Run Over HIB Trackage*   Midddyyy Hitmm   Bid Paller Run Over HIB Trackage*   Midddyyy Hitmm   Bid Paller Run Over HIB Trackage*   Midddyyy Hitmm   Bid Paller Run Over HIB Trackage*   Midddyyy Hitmm   Bid Paller Run Over HIB Trackage*   Midddyyy Hitmm   Bid Paller Run Over HIB Trackage*   Midddyyy Hitmm   Bid Paller Run Over HIB Trackage*   Midddyyy Hitmm   Bid Paller Run Over HIB Trackage*   Midddyyy Hitmm   Bid Paller Run Over HIB Trackage*   Middlyy Hitmm   Bid Paller Run Over HIB Trackage*   Middlyy Hitmm   Bid Paller Run Over HIB Trackage*   Middlyy Hitmm   Bid Paller Run Over HIB Trackage*   Middlyy Hitmm   Bid Paller Run Over HIB Trackage*   Bid Paller Run Over HIB Trackage*   No   Bid Paller Run Over HIB Trackage*   Bid Paller Run Over HIB Trackage*   Bid Paller Run Over HIB Trackage* <td< td=""><td>eparting Interlocking*</td><td></td><td></td><td>÷</td><td>Conductor*</td><td></td><td></td><td></td></td<>                                                                                                    | eparting Interlocking*             |                    |                        | ÷           | Conductor*                                     |          |               |  |
| IT Crew Departed Glem Yarl<br>To Crew Arrived ret Interlocking*<br>To Crew Arrived RC*<br>The Crew Arrived RC*<br>The                                                                                                    | If Ceew Parked Biem Park   Mudddynyy Hitmm   If Ceew Arrived ret Interloksing*   If Ceew Arrived BRC*   Mudddynyy Hitmm   If Ceew Arrived BRC*   Muddynyy Hitmm   If Ceew Arrived BRC*   Muddynyy Hitmm   If Ceew Arrived BRC*   Muddynyy Hitmm   If Ceew Arrived BRC*   Muddynyy Hitmm   If Ceew Arrived BRC*   Muddynyy Hitmm   If Ceew Arrived BRC*   Muddynyy Hitmm   Description of Service                                                                                                    | If Ceve Departed Ginm Yahl   If Ceve Arrived ret Interloding   uturin Interleding*   uturin Interleding*   If Ceve Arrived BRC*   MAMddyyyy Hitum   If Ceve Arrived BRC*   MAMddyyyy Hitum   If Ceve Arrived BRC*   MAMddyyyy Hitum   If Ceve Arrived BRC*   MAMddyyyy Hitum   If Ceve Arrived BRC*   MAMddyyyy Hitum   If Ceve Arrived BRC*   MAMddyyyy Hitum   If Ceve Arrived BRC*   MAMddyyyy Hitum   Description of Service   Issue *   Pendig   Issue *   If Ceve Arrived BRC*   No   If Ceve Arrived BRC*   No   If Ceve Arrived BRC*   Maddotyyy Hitum   Betury Hitum   Issue *   If Ceve Arrived BRC*   No   If Ceve Arrived BRC*   Issue *   If Ceve Arrived BRC*   No Issue * Issue * Issu                                                                                                    | Ard Ceve Departed Biom Yardi   Ard Ceve Arrived Isteriodalis   attern Interiodalis   attern Interiodalis   attern Interiodalis   Ard Ceve Arrived BBC*   Midddyyyy Homm   Ard Ceve Arrived BBC*   Midddyyyy Homm   Description of Service    Lucch Penalty:    Interiodalis    Description of Service   Luccomotives   Luccomotives   Luccomotives   Luccomotives   Luccomotives    Luccomotives   Luccomotives   Luccomotives   Luccomotives   Luccomotives   Luccomotives                                                                                                    | /T Crew Arrived Glenn Yard*        | MM/dd/yyyy HH:mm   |                        |             | Did Puller Run Over IHB Trackage*              | NO       |               |  |
| In Cree Arrived ret Interlocking* Int Cree Arrived RC* Int Cree Arrived RC* Int Cree Arrived                                                                                                    | In Cree Arried et Interlection<br>et um Interlections <sup>1</sup><br>Autodocycyy Itituma<br>To Cree Andred BRC <sup>4</sup><br>Midddyyyy Itituma<br>To Cree Andred BC <sup>4</sup><br>Midddyyyy Itituma<br>Description of Serrice<br>Locomotives<br>Locomotives<br>Loc                                                                                                    | In Cree Anried et Interlecking<br>teturn Interlecking*<br>In Cree Anried BC*<br>MM/dd/yyyy Hitmm<br>To Cree Anried BC*<br>MM/dd/yyyy Hitmm<br>Description of Service<br>Uccomotives<br>Locomotives<br>Locomotives                                                                                                    | In Ceee Anvied et Interlocking International Ceeee Anvied Real Interlocking International Ceeee Anvied Real Interlocking International Ceeeee Anvied Real Interlocking International Ceeeeeeeeeeeeeeeeeeeeeeeeeeeeeeeeeeee                                                                                                    | /T Crew Departed Glenn Yard*       | MM/dd/yyyy HH:mm   |                        |             | Lunch Penalty:                                 |          |               |  |
| aturn Interlecking* aturn Interlecking* aturn Interlecking* aturn Interlecking* aturn Interlecking* aturn Interlecking* aturn Interlecking* aturn Interlecking* aturn Interlecking* aturn Interlecking* aturn Interlecking* aturn Interlecking* aturn Interlecking* aturn Interlecking* aturn Interlecking aturn Interlecking                                                                                                    | <pre>keturn Interlocking* D/T Crew Arrived BC* MM/dd/yyyy Iltiumn Description of Service Locomotives Locomotives L</pre>                                                                                                    | <pre>keturn Interlocking* D/T Crew Arrived BK* MM/dd/yyyy likium Description of Service Lccomatives Lccomatives Lc</pre>                                                                                                    | <pre>kturn Interlocking* pri Creew Arched BRC* MM/dd/yyyy Hitmm MM/dd/yyyy Hitmm MM/dd/yyyy Hitmm Description of Service Lcoomtives Lcoomtives Lcoomtives Lcoomtives Lcoomtives Loomtives Loomtives</pre> | 0/T Crew Arrived ret Interlocking* | MM/dd/yyyy HHimm   |                        |             | 1st*                                           | -        | Authorized by |  |
| NT Crew Ended* NO Status* NO Status* Pending  Description of Service  Lacomotives  Invide Service  Invide Service Invide Service Invide Service Invide Serv                                                                                                    | D/T Crew Knded KC*  MMdddyyyy Hitsum  Recrew * N0  Status*  Pending  Description of Service  Locomotives  Locomotives  in the fuel Reading  in the fuel Reading  in the fuel Read                                                                                                    | V/T Crew Kinded*     MM/dd/yyyy Hitzmm     Description of Service     Lecomotives     Number     Fuel Reading     • • • • • • • • • • • • • • • • • • •                                                                                                    | V/T Crew Ended*     MM/dd/yyyy Hitzmm     Description of Service     Locomotives     Number   Fuel Reading    Sore Cancel                                                                                                    | eturn Interlocking*                |                    |                        | v           | 2nd*                                           | ~        | Authorized by |  |
| VT Crew Ended*                                                                                                    | VT Crew Ended*                                                                                                    | VT Crew Ended*                                                                                                    | VT Crew Ended*                                                                                                    | /T Crew Arrived BRC*               | MM/dd/www HH:mm    |                        |             | Recrew*                                        | NO       |               |  |
| Description of Service  Locomotives  Immediate Puel Reading  +                                                                                                    | Description of Service                                                                                                    | Description of Service                                                                                                    | Description of Service  Locomotives  Sove Cancel                                                                                                    |                                    |                    |                        |             | Status*                                        | Pending  |               |  |
| Number Fuel Reading + +                                                                                                    | Save Cancel                                                                                                    | Save Cancel                                                                                                    | Save Cancel                                                                                                    | /I Crew Ended*                     | MM/dd/yyyy Hrismm  | Description of Service |             |                                                |          |               |  |
| Number FuelReading +                                                                                                    | Number Fue Reading + +                                                                                                    | Number Fue Reading + +                                                                                                    | Number FuelReading + +                                                                                                    | /I Lrew Ended*                     | MMV/dd/yyyy HHomm  | Description of Service |             |                                                |          |               |  |
|                                                                                                    | Save Cancel                                                                                                    | Some Cancel                                                                                                    | Save Cancel                                                                                                    | /I Lrew Ended*                     | MM/dd/yyy Hitom    | Description of Service |             |                                                |          |               |  |
|                                                                                                    |                                                                                                    |                                                                                                    |                                                                                                    | /I Lrew Inded*                     | XMMadayyy intrinii | Description of Service | Fuel        | Reading                                        | -        |               |  |
| save Cancel                                                                                                    |                                                                                                    |                                                                                                    |                                                                                                    | // Crew Ended*                     | XMMadayyy intrinii | Description of Service | Save Cancel | Reading                                        |          |               |  |
| Save Cancel                                                                                                    |                                                                                                    |                                                                                                    |                                                                                                    | // Crew Ended*                     | (MMadyyy Hrtmin    | Description of Service | Save Cancel | Reading                                        | •        |               |  |
| Sove Cancel                                                                                                    |                                                                                                    |                                                                                                    |                                                                                                    | // Lrew Inded*                     | couraeyyy intrinii | Description of Service | Save Cancel | Reading                                        |          |               |  |

To complete the CN Puller Service Screen, complete all required fields, noted with an asterisk (\*).

#### Note that this screen is only used for Glenn Yard Transfer Service.

Additionally, if the assignment uses BRC Power, this will need to be documented as additional charges apply. Select YES or NO, and then enter the number of the BRC locomotive, where applicable, and then select the plus sign (+). When multiple BRC locomotives are used, add additional units in the same manner.

To delete a locomotive, select the Trash Can Icon next to the line.

When BRC crews in CN Puller Service incur meal penalties, these are, in many cases, billable to the CN.

If the crew incurs a meal penalty, determine who authorized the penalty payment, and if they are a BRC or a CN employee, and notate.

When all information has been entered, select SAVE.

Train Dispatcher Notice 2017-D011 – Page 3 of 4

#### Landing Form Screen:

|                  | the second second second second second second second second second second second second second second second s |              |             |                                |                 | APPLICATIONS -       | SAFETY ACTIVITIES -     | REPORTS-   | LAW       |
|------------------|----------------------------------------------------------------------------------------------------|--------------|-------------|--------------------------------|-----------------|----------------------|-------------------------|------------|-----------|
| 0                |                                                                                                    |              |             | TURN                           | NOVERS - SAFETY | ADMIN - SAFETY REPOR | TS - TRAINING & CERTS - | A5/400 - A | DMINISTRA |
| ect Move Landing | j Fee                                                                                                    |              |             |                                |                 |                      |                         |            |           |
| Date*            | 05/21/2017 15:46                                                                                               |              |             | Hand-Off Date/Time*            | MM/dd/yyy       | y HH:mm              |                         |            |           |
| fo Road*         |                                                                                                    |              | v.          | Hand-Off Completion Date/Time* | MM/dd/yyy       | y HH:mm              |                         |            |           |
| From Road*       |                                                                                                    |              | ~           | 1st Train ID*                  |                 |                      |                         |            |           |
| Authorized By*   |                                                                                                    |              |             | 2nd Train ID*                  |                 |                      |                         |            |           |
| ocation*         |                                                                                                    |              | v           | Load*                          |                 |                      |                         |            |           |
|                  |                                                                                                    |              |             | Empty*                         |                 |                      |                         |            |           |
|                  |                                                                                                    |              |             | Status*                        | Pending         |                      | ~                       |            |           |
|                  |                                                                                                    | Explanation* |             |                                |                 |                      |                         |            |           |
|                  |                                                                                                    |              |             |                                |                 |                      |                         |            |           |
|                  |                                                                                                    |              |             |                                |                 |                      |                         |            |           |
|                  |                                                                                                    | Locomotives  |             |                                |                 |                      |                         |            |           |
|                  |                                                                                                    | Number       |             |                                |                 | ~                    |                         |            |           |
|                  |                                                                                                    |              |             |                                | +               |                      |                         |            |           |
|                  |                                                                                                    |              |             |                                |                 | ~                    |                         |            |           |
|                  |                                                                                                    |              | Save Cancel |                                |                 |                      |                         |            |           |
|                  |                                                                                                    |              | Current     |                                |                 |                      |                         |            |           |
|                  |                                                                                                    |              |             |                                |                 |                      |                         |            |           |
|                  |                                                                                                    |              |             |                                |                 |                      |                         |            |           |
|                  |                                                                                                    |              |             |                                |                 |                      |                         |            |           |

To complete the Landing Form Screen, complete all required fields, noted with an asterisk (\*).

To add a locomotive, enter the locomotive number and select the plus sign (+).

When multiple locomotives are used, add additional units in the same manner.

To delete a locomotive, select the Trash Can Icon next to the line.

When all information has been entered, select SAVE.

A Search/Print Screen is available that will allow for viewing items that have been entered. Select the type of item to view or print from the search screen. Individual items can then be viewed or printed.

Note it is not necessary to print and archive these forms, as all billing work will be done electronically.

F. J. Izzo Superintendent-Transportation

Train Dispatcher Notices in Effect:

| Year of Issuance | Numbers                 |
|------------------|-------------------------|
| 2016             | 002, 003, 004, 005      |
|                  |                         |
| 2017             | 006, 007, 008, 009, 010 |
|                  |                         |

Train Dispatcher Notice 2017-D011 – Page 4 of 4